/usr/local/share/Aptana\_Studio\_3/AptanaStudio3

http://xdebug.org

http://www.aptana.com/products/studio3

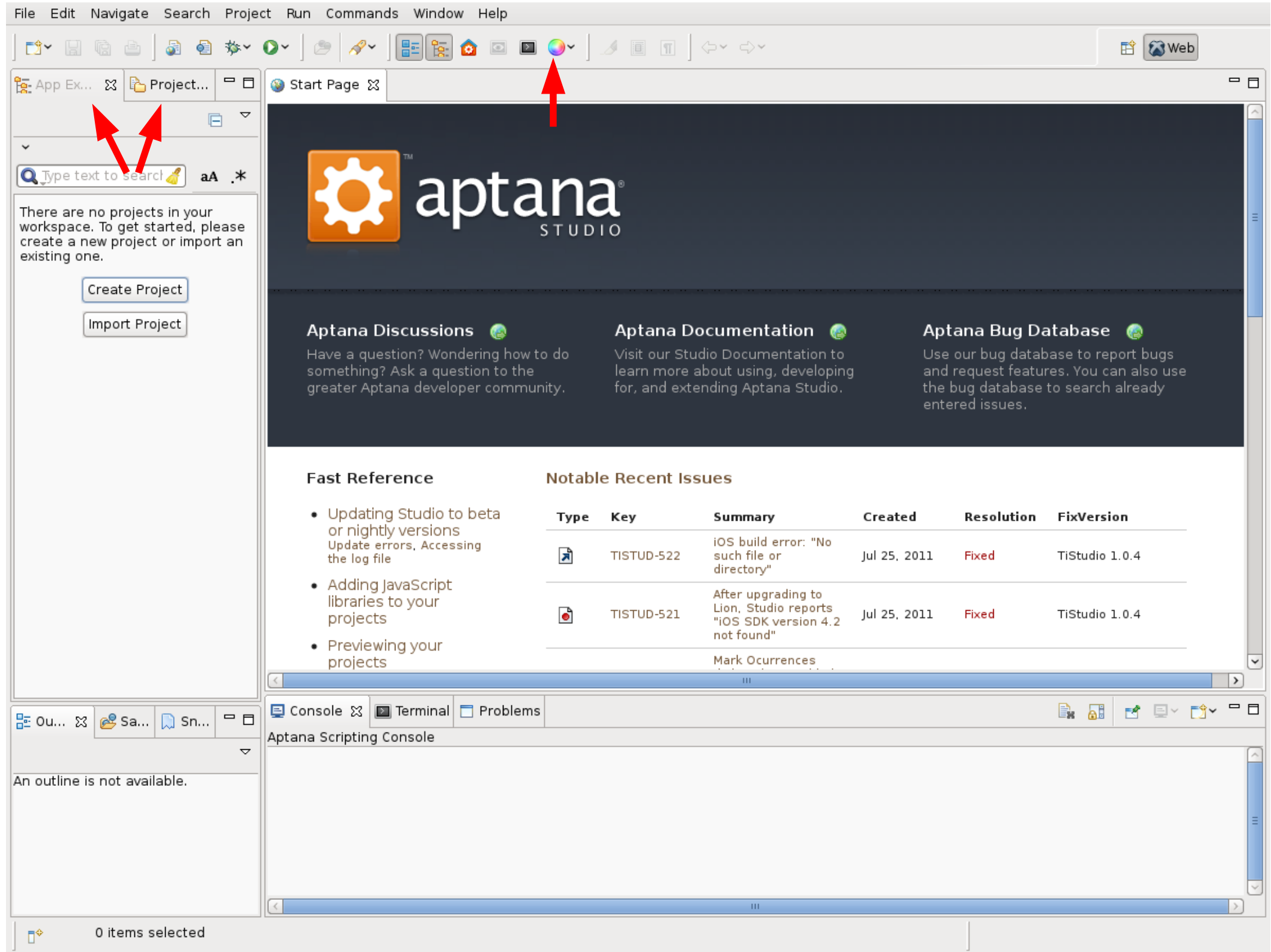

## **Coding Standards**

 Download the Aptana PHP Coding Style from Moodle

 Window | Preferences | Aptana Studio | Formatter | PHP | Import

## Setup the Debugger

- Window | Preferences | Aptana Studio | Editors |
   PHP | PHP Interperter
- Add

Name: php

Executable path: /usr/bin/php

PHP ini file: /etc/php5/cli/php.ini

PHP debugger: XDebug

|                                                           | $\odot$ $\odot$ $\otimes$ |
|-----------------------------------------------------------|---------------------------|
| New PHP Project                                           |                           |
| Create a new PHP project                                  |                           |
| Project name: TestPHP                                     |                           |
| ✓ Use <u>d</u> efault location                            |                           |
| Location: /home/chadd/Documents/Aptana Studio 3 Workspace | Browse                    |
|                                                           |                           |
| Compatibility<br>PHP Version: PHP 5.3.x v                 |                           |
|                                                           |                           |
|                                                           |                           |
|                                                           |                           |
|                                                           |                           |
|                                                           |                           |
|                                                           |                           |
| ? <u>Finish</u>                                           | Cancel                    |

| File Edit Navigate Search Project Run Commands Window Help |                                       |                      |  |  |  |
|------------------------------------------------------------|---------------------------------------|----------------------|--|--|--|
| ] 📬 🗟 🗟 📄 🗿 🏘 🏇 🌘 🖉 🌶                                      | 🜮   🔚 🙀 🙆 🖾 🖾 🌖 🥒 🗉 🗊   Ф~ Ф~         | 😭 🔯 Web              |  |  |  |
| 🔁 App Explorer 🔂 Project Explorer 🕱 🗖 🗖                    |                                       | - 8                  |  |  |  |
| ⊑ 🔄 📼 ✓                                                    |                                       |                      |  |  |  |
| 🗵 🥪 Local Filesystem                                       |                                       |                      |  |  |  |
| 1 🔁 🔁 TestPHP                                              |                                       |                      |  |  |  |
| Connections                                                |                                       |                      |  |  |  |
| 📴 Outline 💥 🙉 Samples 🗋 Snippets 🔽 🗖 🗖                     | 📮 Console 🔀 🔟 Terminal 🗖 Problems 📑 🔒 | 1 🖻 🖃 T <b>N - 🗆</b> |  |  |  |
| An outline is not available.                               | Aptana Scripting Console              |                      |  |  |  |
|                                                            |                                       |                      |  |  |  |
| ☐◆                                                         |                                       |                      |  |  |  |

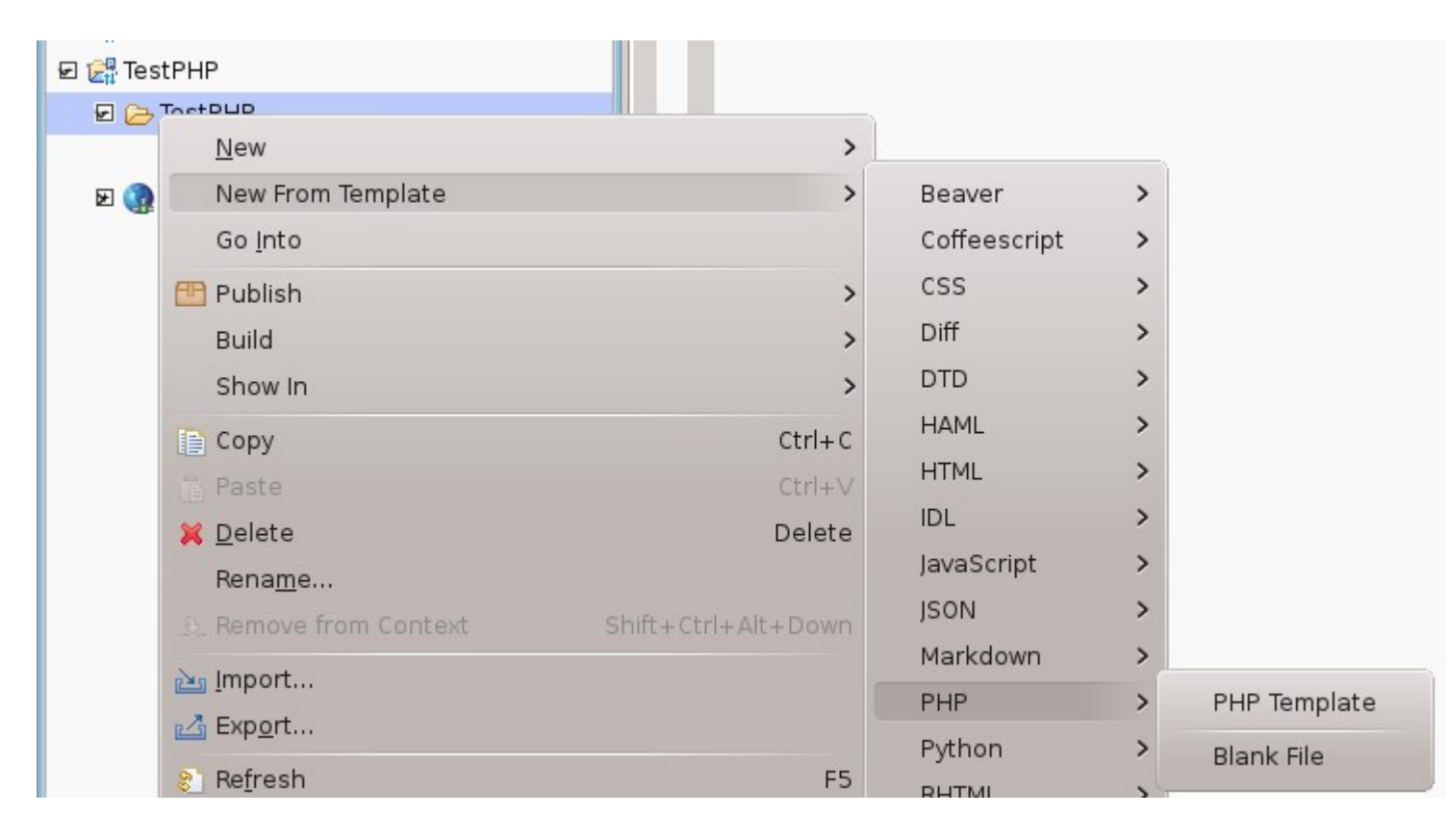

Add a new file named FirstPHP.php from the PHP Template

## Get ready to synchronize with Gray

 Window | Preferences | Aptana Studio | Publishing

> Add .project to the list of ignored files (*dot* project) Add queries to the list of ignored files

The first contains your Aptana settings. The second will be a directory to store your .sql files Go to gray and make the directory /space/https/PUNetID/TestPHP

### mkdir /space/https/PUNetID/TestPHP

| <b>🗘</b> 💿                                                                            | Deploy My Application                                                                          | $\odot$ $\otimes$ $\otimes$ |
|---------------------------------------------------------------------------------------|------------------------------------------------------------------------------------------------|-----------------------------|
| Select a deployment pro<br>Deployment providers allow<br>to a remote server or servic | <b>vider</b><br>you to easily transfer your files<br>e. Select an option below to get started. |                             |
| Select a deployment provid                                                            | er:                                                                                            |                             |
| type filter text                                                                      |                                                                                                | •3                          |
| - 👼 Capistrano                                                                        |                                                                                                |                             |
| –<br>Engine Yard                                                                      |                                                                                                |                             |
| - (3) FTP/SFTP/FTPS                                                                   |                                                                                                |                             |
| Heroku                                                                                |                                                                                                |                             |
| FTP, SFTP and FTPS are wid                                                            | espread standards for easily uploading y                                                       | our                         |
| application to a variety of w<br>concerned about security, a                          | eb hosts. Choose SFTP or FTPS if you are<br>as they offer an encrypted format.                 |                             |
| <u> </u>                                                                              | <u>Next &gt;</u> <u>Finish</u>                                                                 | Cancel                      |

#### Choose FTP/SFTP/FTPS

| <b>🔅</b> 💿                   | Edit Connection                                                  |         | $\odot$ $\odot$ $\otimes$ |
|------------------------------|------------------------------------------------------------------|---------|---------------------------|
| Edit the SFTP                | connection                                                       |         | FTP                       |
| Site Name:                   | Gray-TestPHP                                                     |         |                           |
| Protocol:                    | SFTP V                                                           |         |                           |
|                              | Remote Info                                                      |         |                           |
| Server:                      | gray.cs.pacificu.edu                                             |         |                           |
|                              | Example: ftp.domain.com -or- IP add                              | ress    |                           |
| Username:                    | chadd                                                            | ~       | Test                      |
|                              | Use <u>P</u> ublic Key Authentication<br>No Private Key selected |         |                           |
| Password:                    | •••••                                                            |         | <u>S</u> ave              |
| Remote Path:                 | /space/https/chadd/TestPHP                                       |         | <u>B</u> rowse            |
| - More Option                | S                                                                |         |                           |
| Compression:                 | AUTO V Port:                                                     | 22      |                           |
| Encoding:                    | US-ASCII V                                                       |         |                           |
|                              |                                                                  |         |                           |
| 🔵 Automati                   | cally sync from my machine to the remot                          | te site |                           |
| 🔵 Automati                   | cally sync from the remote site to my ma                         | achine  |                           |
| <ul> <li>Automati</li> </ul> | cally sync in both directions                                    |         |                           |
|                              |                                                                  | ОК      | Cancel                    |

The remote path must be the full path to your web space on gray.

/space/https/PUNetID/TestPHP

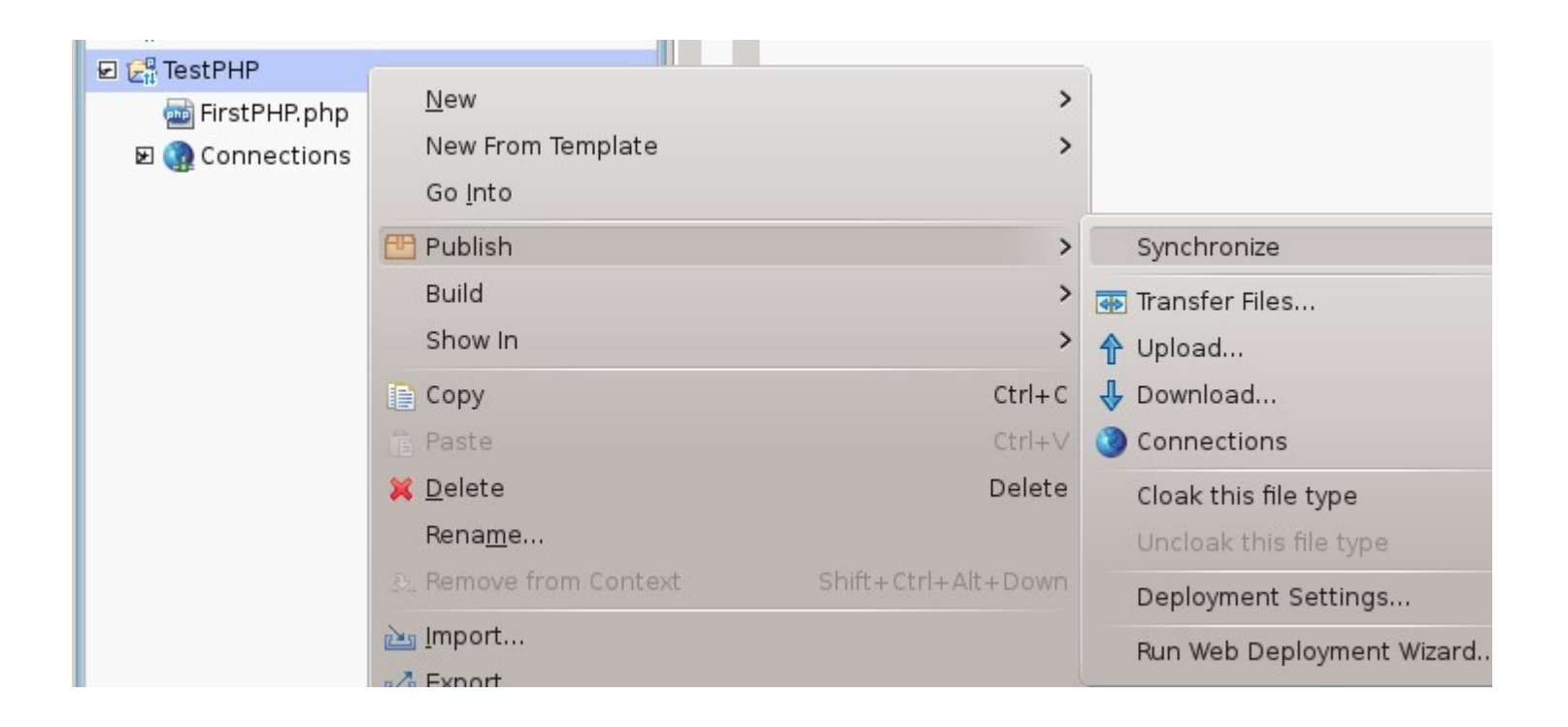

| ( <b>*</b> C)                    | Synchronize                 |                                       | $\odot \odot \otimes$ |
|----------------------------------|-----------------------------|---------------------------------------|-----------------------|
| Synchronize files between two    | endpoints                   |                                       | SYNC                  |
|                                  | ← →                         |                                       |                       |
| /TestPHP                         | Synchronize                 | sftp://space/https/ch                 | add/TestPHP           |
| 🔹 1 files updated 😑 0 files      | s skipped 🔀 0 files deleted | 🍂 Search for files in Project to sy 🕄 | aA .*                 |
| Resources Skip                   | TestPHP                     | Gray-TestPHP                          |                       |
|                                  |                             |                                       |                       |
| Delete orphaned files on 'TestPl | HP'                         |                                       | <b>⊚</b> ~ <b>∦</b> ~ |
| Delete orphaned files on 'Gray-T | FestPHP'                    |                                       |                       |
| Close when done                  |                             |                                       |                       |
| Advanced Options                 |                             |                                       |                       |
| ?                                | Synchronize                 | Save Log                              | ancel                 |

**Under Advanced Options** 

Uploads Uncheck: Others: Read Write

# If .project shows up go back 5 slides!

#### https://gray.cs.pacificu.edu/PUNetID/TestPHP/FirstPHP.php

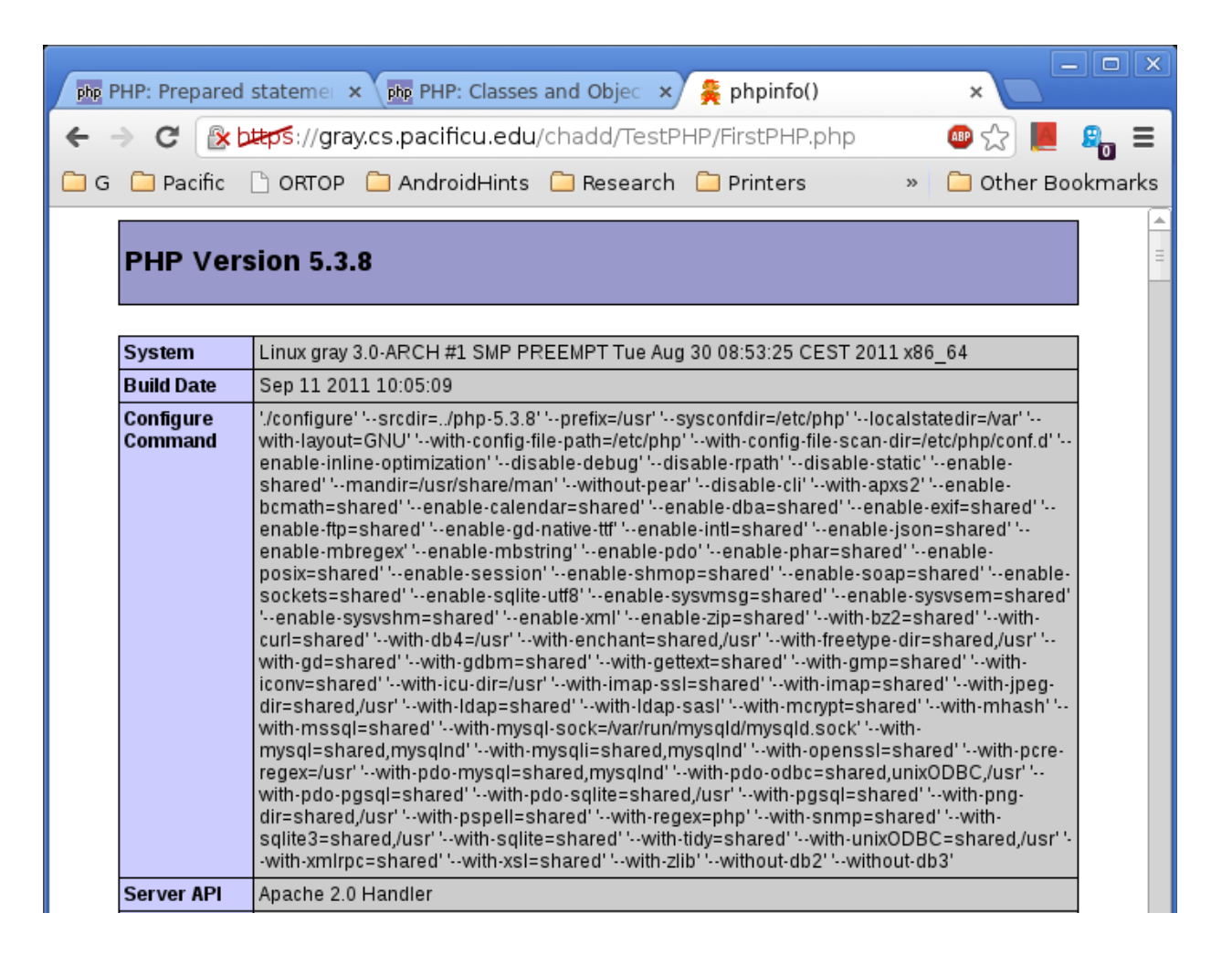

## Debugger

Let's add the following code to FirstPHP.php

<?php

Place your cursor on the phpinfo(); printf line and use the toggle breakpoint button \$i = 0; //initialize variable at the top to set a breakpoint. while (\$i < 10) { File Edit Source Navigar Search Project Run Commands | 📬 🗸 🗋 🖕 | 🔈 🧃 🏇 🗸 💽 🖉 🖉 🖉 🖉 printf ("%d\n",\$i); 🄁 App Explorer 陷 Project Explorer 🕱 🗖 🗖 📠 FirstPHP.php 🕱 \$i++; 🖻 🔄 📼 🗸 🐇 🛉 }

> Click the down arrow next to the green bug and select Debug As | PHP Script

 $\nabla$ 

?>